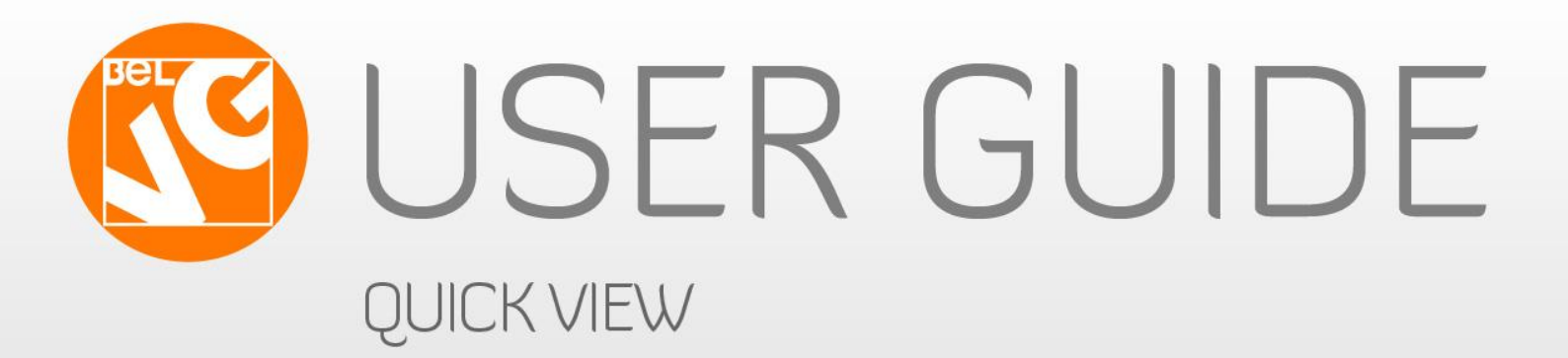

# QUICK VIEW

WWW.Delv9.com

OUR SUPPORT TEAM: STORE@BELVG.COM, SKYPE: STORE.BELVG

# **Table of Content**

| 1. Introduction to Quick View    | 3 |
|----------------------------------|---|
| 2. How to Install and Deactivate | 4 |
| 3. How to Configure              | 5 |
| 4. How to Use                    | 6 |

# 1. Introduction to Quick View

Let customers view all information about products right where they are, on category or homepage, without referring to product pages directly. Install Prestashop Quick View module that displays a popup window on click with product image, description, tabs and Add to Cart button. Users may add products to their carts and navigate through the store assortment, staying on the same page.

#### Key features:

- Product Quick View on category and homepage
- Add to Cart button in a Quick View popup
- Navigate through the store via quick view window
- Support different themes

#### General information

Customers may not have enough time to reach the product page and get informed of the product details over there. That will be resulted in revenue loss. Prevent this from happening with Prestashop Quick View module that allows showing all product information in popup on click on category or homepage.

Quick View popup contains product image, description and opportunity to order the item instantly from the window.

## 2. How to Install

1. Set 777 or 0777 on the folders: '/upload/'

Important! Change all permissions back after installation.

2. Modules -> Add a module from my computer -> Choose the file (belvg\_quickview.zip) > Upload this module.

Choose module in section "Front Office Features" and install module

Preferences -> Performance -> Smarty-> Force compile -> Yes
 Preferences -> Performance ->Smarty-> Cache: No

## How to Deactivate

Click the button **Disable** in Modules -> Front Office Features.

To remove the extension form the server, press **Delete** in Modules -> Front Office Features.

That's all! Enjoy the **Quick View** performance.

## 3. How to Configure

Log in to the admin panel, and we will show you how to configure the extension step by step.

Go to Modules -> Front Office Features -> Configure.

| Front Office          | Features                                                                                                    |
|-----------------------|----------------------------------------------------------------------------------------------------|
| Quick Vie<br>Dy showi | uick View v1.0.1 by <i>BelVG</i><br>ew extension is a frontend feature that speeds up the browsing process through store<br>ng product previews on click |
| <u>Delete</u>         | Disable Reset Configure                                                                                                    |

Here you may specify the theme for a Quick View popup.

| Quickview                                                                                              |                                         |
|----------------------------------------------------------------------------------------------------|-----------------------------------------|
| Developed by BelVG                                                                                     |                                         |
| This module was developed by <u>www.BelVG.com</u> . For docs & examples refe                           | er to the BeIVG <u>web site</u> .       |
| Configuration Settings                                                                                 | Quick View supports<br>different themes |
| Design                                                                                                 |                                         |
| Template:       Old School         Old School       Old School         Save configuration       Modern |                                         |
|                                                                                                    |                                         |

#### 4. How to Use

It's time to get acquainted with **Quick View** features and the ways customers use them. Quick View option can be activated for products on category and homepage.

• Quick View option for category products

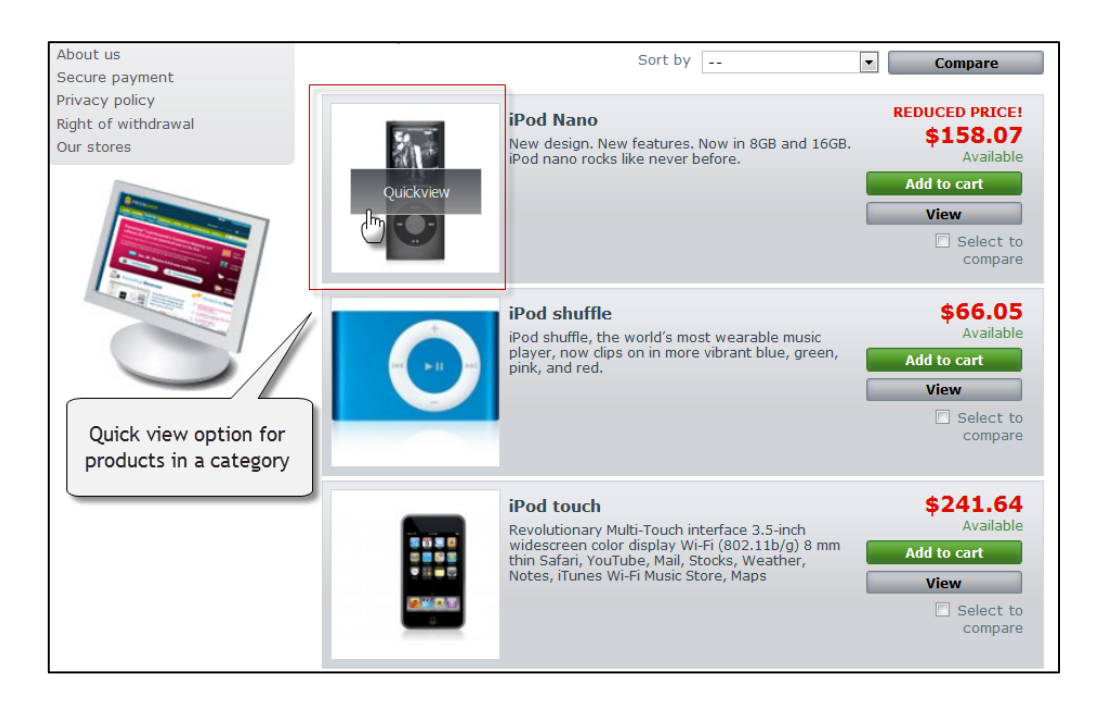

• Quick View option for homepage products

| FEATURED PROD                                        | FEATURED PRODUCTS                                                                                                    |                                                                                                    |                                                                                                    |                                                            |  |  |
|------------------------------------------------------|----------------------------------------------------------------------------------------------------|----------------------------------------------------------------------------------------------------|----------------------------------------------------------------------------------------------------|------------------------------------------------------------|--|--|
| iPod Nano                                            | iPod shuffle                                                                                                    | MacBook                                                                                                    | iPod touch                                                                                                    | interface 3.5-inch >>                                      |  |  |
| New design. New<br>Quick view for<br>mepage products | iPod shuffle, the<br>world's most wearable<br>music player, now<br>clips on in more<br>vibrant blue, green,<br>pink, and red. | MacBook makes it<br>easy to hit the road<br>thanks to its tough<br>polycarbonate case,<br>built-in wireless<br>technologies, and<br>innovative | Revolutionary<br>Multi-Touch interface<br>3.5-inch widescreen<br>color display Wi-Fi<br>(802.11b/g) 8 mm<br>thin Safari, | All new products SPECIALS iPod Nano \$166.39 (-59 \$158.07 |  |  |
|                                                      | Quickview                                                                                                    |                                                                                                    |                                                                                                    | All specials OUR STORES                                    |  |  |
| \$158.07                                             | \$66.05                                                                                                    | \$1,170.57                                                                                                    | \$241.64                                                                                                    |                                                            |  |  |
| View<br>Add to cart                                  | View Add to cart                                                                                                    | View Add to cart                                                                                                    | View Add to cart                                                                                                    |                                                            |  |  |
|                                                      |                                                                                                    | <b>_</b>                                                                                                    |                                                                                                    | Discover our stores                                        |  |  |

prestashop.belvg.com skype ID: store.belvg

email: store@belvg.com

Quick View popup contains product image and description, Add to Cart button and Navigation menu.

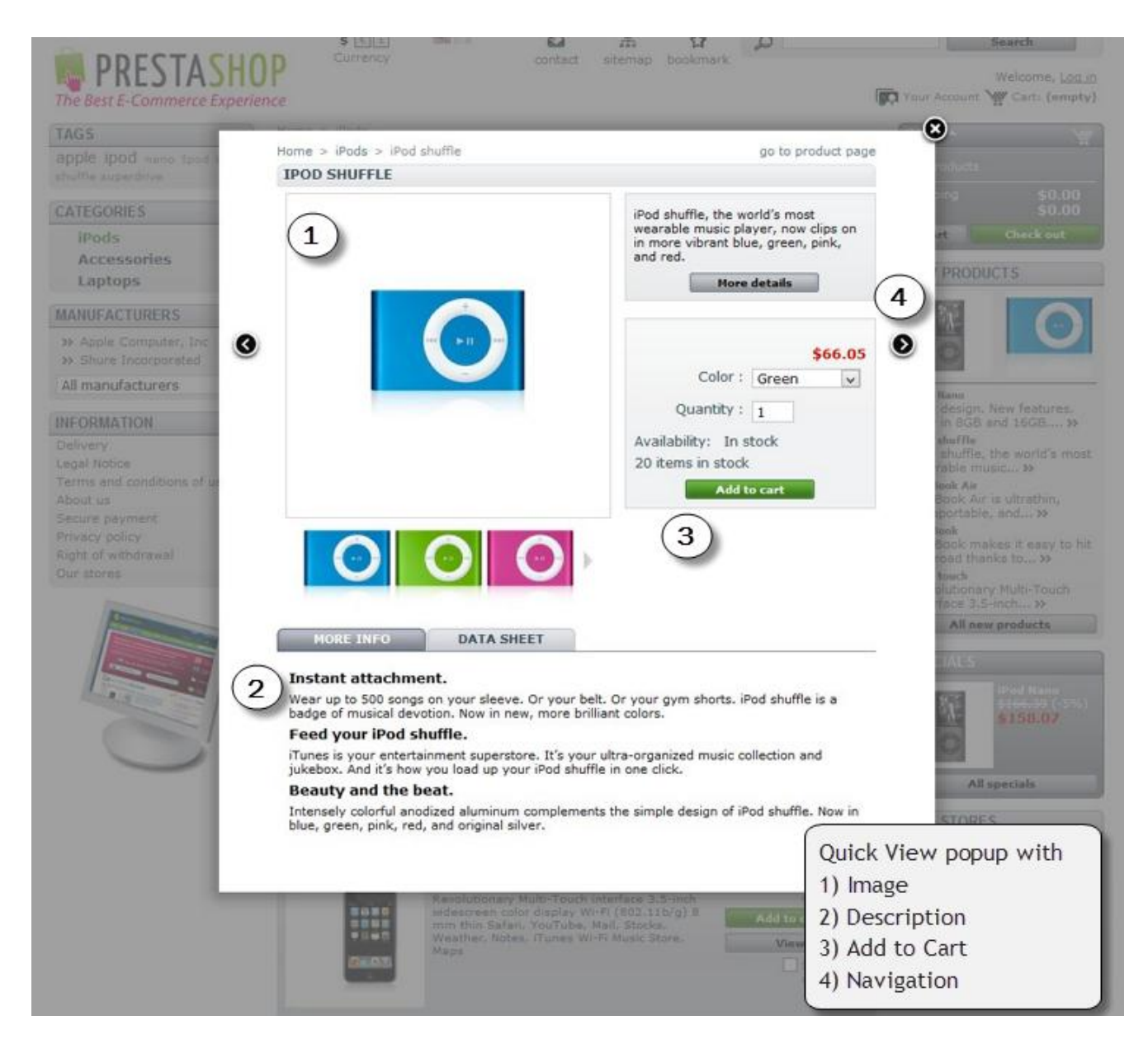

7

#### Quick view popup on a modern theme.

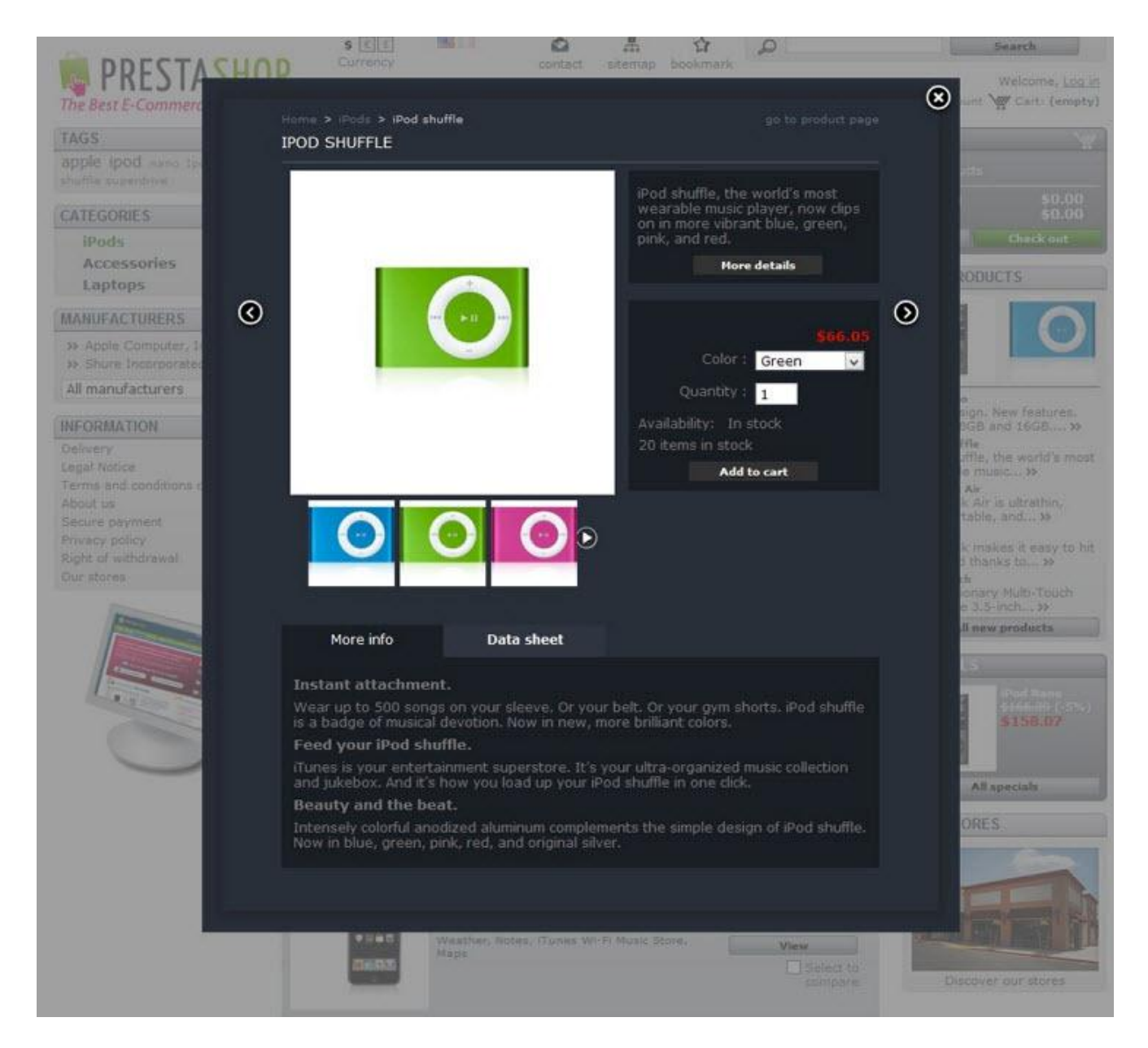

8

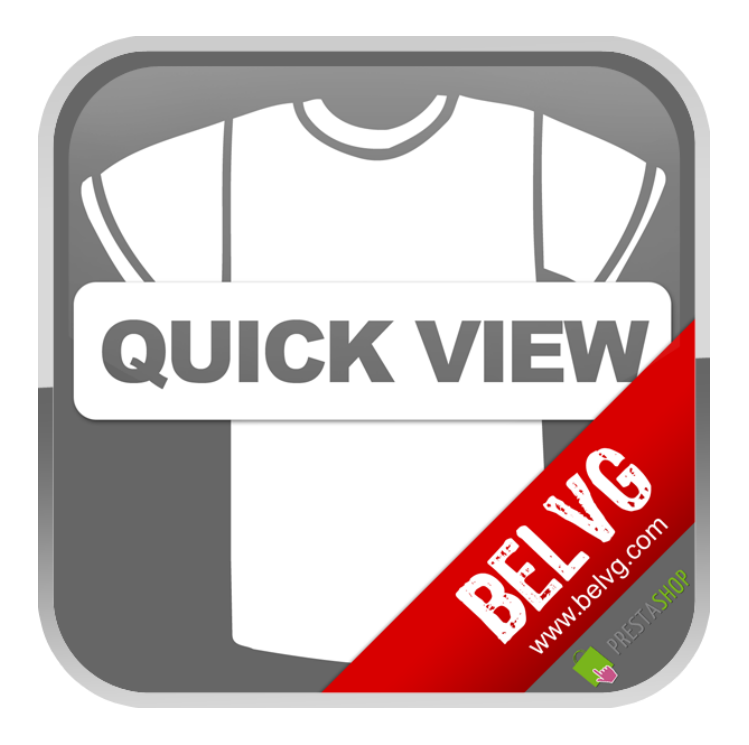

# Thanks for your interest in BelVG Prestashop extensions!

If you want to buy **Quick View** extension, follow <u>This Link</u>.

Please, visit our website and explore other BelVG extensions at Our Store.

If you have any questions, contact us by e-mail: store@belvg.com

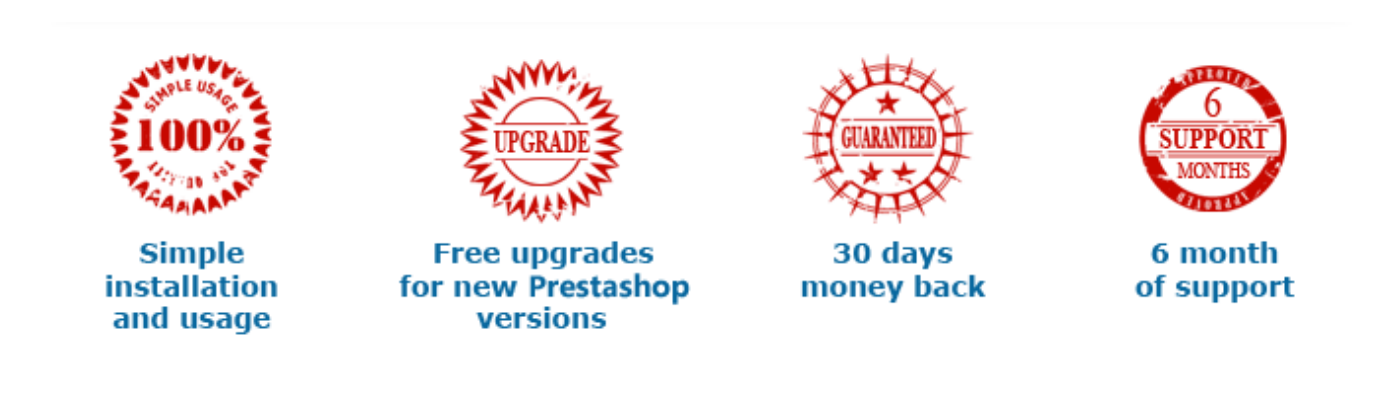